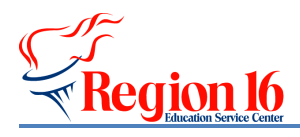

**TSDS Implementation** 

## 2020-2021 PK ECDS eDM Data Load

\*\* Create the TSDS Core Collection Interchange files from TxEIS/ASCENDER to load into the eDM: State Reporting>Utilities>/Create TSDS PEIMS Interchanges and choose Early Childhood Data System - PK.

1) Login to TEAL with your profile and click on the Texas Student Data System Portal Link.

| Texas Educatio<br>User and Access Manageme                                      | n Agency                                                                                                | Welcome, | 🚮 Logout          | 🕜 <u>Help</u> | U <u>Online User Training</u> |
|---------------------------------------------------------------------------------|----------------------------------------------------------------------------------------------------|----------|-------------------|---------------|-------------------------------|
| Self-Service<br>Access Applications<br>My To-Do List<br>Requests Type Submitted | Applications Edit Account ×                                                                             |          |                   |               | Refresh Links                 |
| Conge My Password My Security Questions My Application Accounts Ent My Profile  | Texas Student Data System Porta<br>Texas Student Data System Portal<br>Texas Student Data System Portal |          | Add/Modify Access |               | ~                             |

2) Select Manage Data Loads (user must have the ODS Data Loader role to load the files).

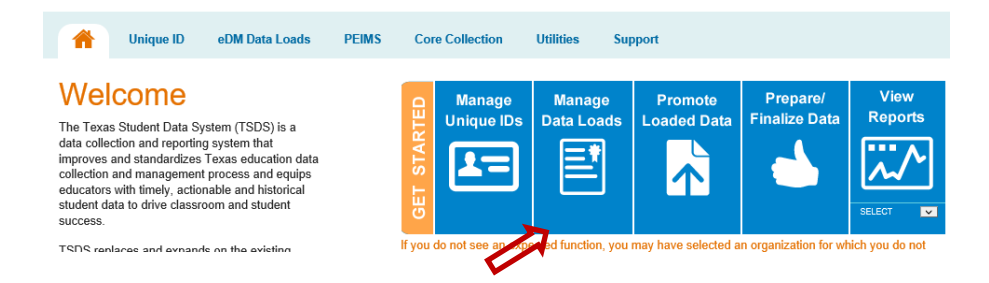

3) Select Interchange Upload under the Interchange Menu.

| femu        | System Message          |         |                                                                         |
|-------------|-------------------------|---------|-------------------------------------------------------------------------|
|             | Date                    | Subject | Маккара                                                                 |
| sger        |                         |         | No messages available.                                                  |
| nager       |                         |         |                                                                         |
| lility      | <b>Open Collections</b> | 1       |                                                                         |
| inge Menu   | Collection              |         | Description                                                             |
| Upload      | 2018 EX/8.3             |         | PEIMS Extended Year 3rd Submission Collection for school year 2017-2018 |
| I Links     | 2018 SUMR3              |         | PEIMS Summer 3rd Submission Collection for school year 2017-2018        |
| Data System | 2019 EX/8.3             |         | PEIMS Extended Year 3rd Submission Collection for achool year 2018-2019 |
| n Anency    | 2019 FALL3              |         | PEIMS Fail 3rd Submission Collection for school year 2018-2019          |
|             | 2019 MD/R3              |         | PEIMS Mid/Year 3rd Submission Collection for school year 2018-2019      |
|             | 2019 SUMR3              |         | PEIMS Summer 3rd Submission Collection for school year 2018-2019        |
|             | 2020 EX/8.1             |         | PEIMS Extended Year 3rd Submission Collection for school year 2019-2020 |
|             | 2020 FALL3              |         | PEIMS Fail 3rd Submission Collection for school year 2019-2020          |
|             | 2020 MDVR1              |         | PEIMS Hid/year 3rd Submission Collection for school year 2019-2020      |
|             | 2020 SUMR2              |         | PEIMS Summer 2nd Submission Collection for school year 2019-2020        |
|             | 2020 SUMR3              |         | PEIMS Summer 3rd Submission Collection for school year 2019-2020        |
|             | 2021 EXVR1              |         | PEIMS Extended Year 1st Submission Collection for school year 2020-2021 |
|             | 2021 EXVR2              |         | PEIMS Extended Year 2nd Submission Collection for achool year 2020-2021 |
|             | 2021 EXVR.3             |         | PEIMS Extended Year 3rd Submission Collection for echool year 2020-2021 |
|             | 2021 FALL3              |         | PEIMS Fall 3rd Submission Collection for school year 2020-2021          |
|             | 2021 MOVR3              |         | PEIMS MidVear 3rd Submission Collection for school year 2020-2021       |
|             | 2021 SUMR1              |         | PEIMS Summer 1st Submission Collection for school year 2020-2021        |
|             | 2021 SUMR2              |         | PEIMS Summer 2nd Submission Collection for school year 2020-2021        |
|             | 2021 SUMR3              |         | PEIMS Summer 3rd Submission Collection for school year 2020-2021        |
|             | 2021 TSDS               |         | TSDS Collection for school year 2020-2021                               |
|             |                         |         |                                                                         |

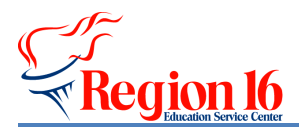

4) Click on the Interchange Collection pull down menu and choose 2021 TSDS.

| the system. |
|-------------|
|             |
|             |
|             |
|             |
|             |
| Browse      |
| Browse      |
| Browse      |
| Browse      |
| Browse      |
| Browse      |
| Browse      |
| Browse      |
| Browse      |
|             |
|             |
|             |

5) Select Browse and find the zip and select Upload.

| Menu                      | System Message          |                             |                                                                                                    |   |
|---------------------------|-------------------------|-----------------------------|----------------------------------------------------------------------------------------------------|---|
| Home                      | IMPORTANT: Files must   | be placed in a batch in ore | er to have their data loaded into the system. Files in Validation OK or Validation Warning status have NOT yet been loaded into the system. |   |
| File Manager              |                         |                             |                                                                                                    |   |
| Batch Manager             | Upload Interchange      | Filos                       |                                                                                                    |   |
| Delete Utility            |                         |                             |                                                                                                    |   |
| Interchange Menu          | Interchange Collection: | 2021 TSDS                   |                                                                                                    | · |
| Interchange Upload        | File 1:                 |                             | Browse                                                                                                    |   |
| External Links            | File 2:                 |                             | Browse                                                                                                    |   |
| Texas Student Data System | File 3:                 |                             | Browse                                                                                                    | 1 |
| Texas Education Agency    | File 4:                 |                             | Browse                                                                                                    | 1 |
|                           | File 5:                 |                             | Browse                                                                                                    | 1 |
|                           | File 6:                 |                             | Browse                                                                                                    | 1 |
|                           | File 7:                 |                             | Browse                                                                                                    | 1 |
|                           | File 8:                 |                             | Browse                                                                                                    | 1 |
|                           | File 9:                 |                             | Browse                                                                                                    |   |
|                           |                         |                             |                                                                                                    |   |
|                           |                         | Upload                      |                                                                                                    |   |

**6)** Click the **refresh** icon to see updated the status for each file. The Status Column should have all green checks before proceeding to Step 7.

| Add to Batch Delete | File Status: From: To:<br>All V 01/08/2021                           | /02/2021            | Filter 没 🗲     |
|---------------------|----------------------------------------------------------------------|---------------------|----------------|
| File ID Collection  | File Name                                                            | Uploaded<br>Time    | Status Actions |
| 4251260 2021 TSDS   | _000_2021TSDS_202102020830_InterchangeStudentParentExtension.xml     | 2021-02-02<br>08:33 | 🗟 🔍 拒 🤤        |
| 4251259 2021 TSDS   | _000_2021TSDS_202102020830_InterchangeStudentEnrollmentExtension.xml | 2021-02-02<br>08:33 | 🗟 🔍 🚹 🤤        |
| 4251258 2021 TSDS   | _000_2021TSDS_202102020830_InterchangeStaffAssociationExtension.xml  | 2021-02-02<br>08:33 | 🗟 🔍 🎦 🤤        |
| 4251257 2021 TSDS   | _000_2021TSDS_202102020830_InterchangeMasterScheduleExtension.xml    | 2021-02-02<br>08:33 | 🗟 🔍 🚹 🤤        |
| 4251256 2021 TSDS   | 2000_2021TSDS_202102020830_InterchangeEducationOrganizationExtension | 2021-02-02<br>08:33 | 🗟 🔍 🚹 🤤        |

7) Select the 5 files and click Add to Batch.

8) Select View Batch.

9) Add Comments to the batch if you choose and select Process Batch.

10) Click on the Spyglass to view the status of each individual file.

The **Batch Status** should indicate **Plan Complete** and the **Data Status** should have **green check marks** for each file.

|                    |                                                                         |                  | •                | Ŷ              |         |
|--------------------|-------------------------------------------------------------------------|------------------|------------------|----------------|---------|
| File ID Collection | File Name                                                               | Uploaded<br>Time | Batch<br>Status  | Data<br>Status | Actions |
| 41349362021 TSDS   | 000_2021TSDS_202101201008_InterchangeEducationOrganizationExtension.xml | 2021-01-20       | Plan<br>Complete | ~              | 0       |
| 41349372021 TSDS   | 000_2021TSDS_202101201008_InterchangeMasterScheduleExtension.xml        | 2021-01-20       | Plan<br>Complete |                | 0       |
| 41349382021 TSDS   | 000_2021TSDS_202101201008_InterchangeStaffAssociationExtension.xml      | 2021-01-20       | Plan<br>Complete | ~              | 0       |
| 41349402021 TSDS   | 000_2021TSDS_202101201008_InterchangeStudentParentExtension.xml         | 2021-01-20       | Plan<br>Complete |                | 0       |
| 41349392021 TSDS   | 000_2021TSDS_202101201008_InterchangeStudentEnrollmentExtension.xml     | 2021-01-20       | Plan<br>Complete |                | 0       |

TSDS Implementation – 2020-2021 PK ECDS Collection

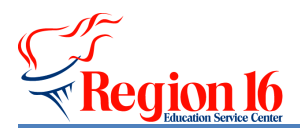

11) Extract and load the assessment files repeating **Steps 2** through **10**. Only the InterchangeAssessmentMetadata and InterchangeStudentAssessment files are needed.

|                        |                                                              |                  |                  | $\mathbf{h}$   | •       |
|------------------------|--------------------------------------------------------------|------------------|------------------|----------------|---------|
| File ID Collection     | File Name                                                    | Uploaded<br>Time | Batch<br>Status  | Data<br>Status | Actions |
| 42032232021 TSDS       | 001_2021TSDS_202101140201_InterchangeAssessmentMetadata.xml  | 2021-01-25       | Plan<br>Complete | ~              | 0       |
| 42032242021 TSDS       | :_001_2021TSDS_202101140201_InterchangeStudentAssessment.xml | 2021-01-25       | Plan<br>Complete | ~              | 0       |
| Displaying 1 to 2 of 2 |                                                              | First Pi         | rev N            | ext            | Last    |

**\*\*NOTE:** if you load the assessment files to the eDM first, you can load the zipped file containing all 3 files. If you load the Core Collection files from TxEIS/ASCENDER first, you should only load the 2 files indicated above.

## **Other IMPORTANT Reminders:**

\*The Unique ID (TSDS ID) and birthdate are required for each student in the assessment vendor software in order for the scores to be extracted for the student.

\*If available in the assessment vendor software, please use the **enrollment and exit date fields** for students who may have withdrawn or enrolled late in the year so the appropriate scores (BOY or EOY) are extracted for those students.

\*In TxEIS/ASCENDER, please use the **ECDS** assessment dates for BOY and EOY if possible so the Core Collection Interchanges contain the correct information. Those fields are located in *Registration>Maintenance>Student Enrollment>Demo2 tab*.

\*Please be sure that **PK sections** in which the students were assessed are marked with the correct information: *Service ID, HQ PK Program, PK School Type, PK Program Evaluation Type, PK Curricula, Student Instruction, and Home Room Indicator.* 

\*Be sure the PK teacher has the appropriate **HQ designation** selected in HR/Personnel in TxEIS/ASCENDER.